## PASCO - CareVoyant

## **Complete a Visit**

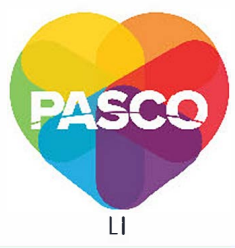

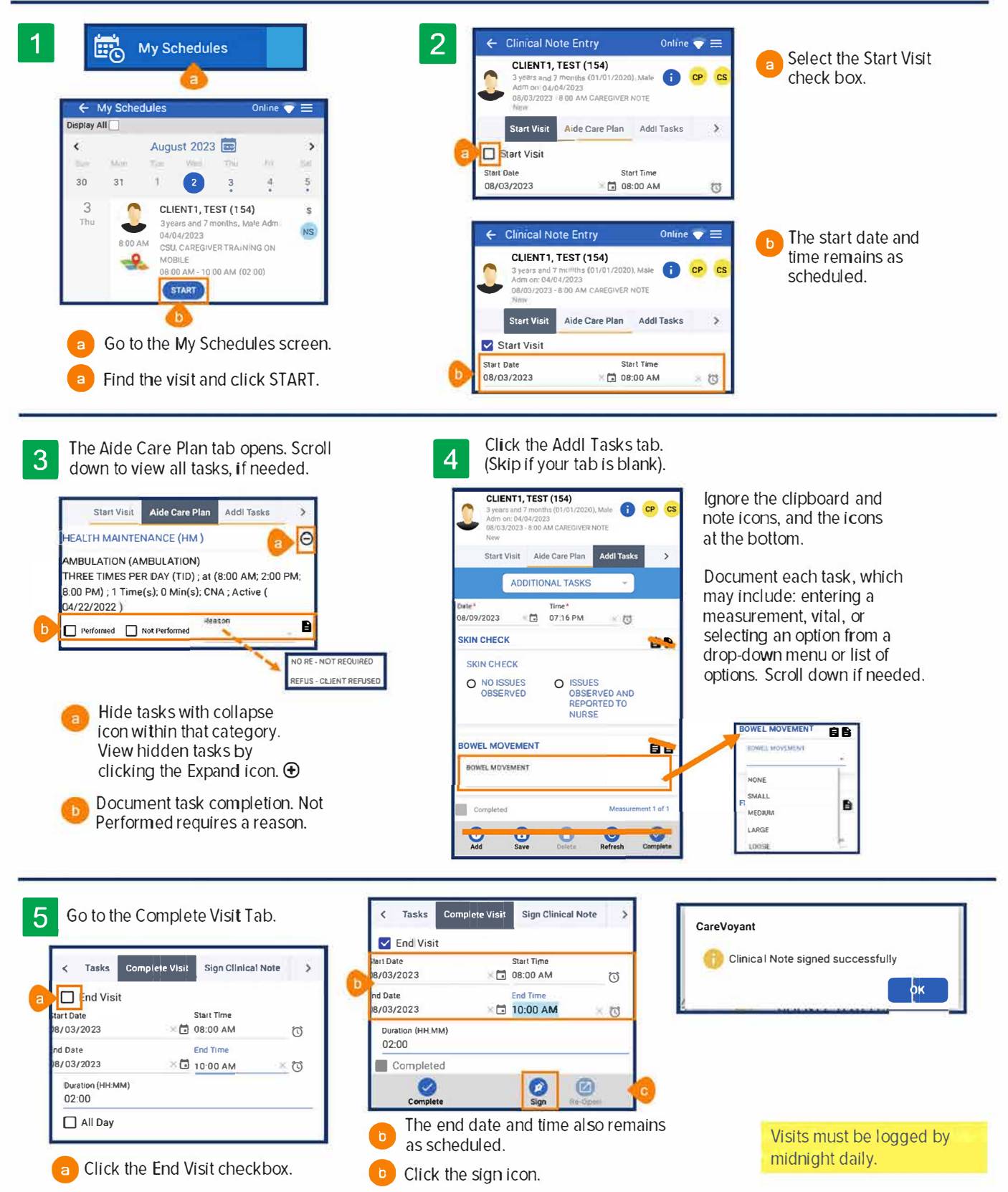

Need help? Contact PASCO Support: support@pascohh.com (303) 233-3122 www.pascohh.com